# Lỗi Thường Gặp Trên Máy Tính Người Dùng

# 12.2012

# http://muasamcong.mpi.gov.vn

1/27

# Mục lục

| I. Tóm tắt danh sách lỗi                        | 3  |
|-------------------------------------------------|----|
| II. Nội dung chi tiết                           |    |
| II.1: Lỗi chưa cài đặt phần mềm ActiveX SG      |    |
| II.2 Lỗi không cài đặt được ActiveX SG          |    |
| II.3: Lỗi không bật được cửa số Pop-up          | 12 |
| II.4 Lỗi không tìm thấy đường dẫn file đính kèm |    |
| II.5: Lỗi không gửi được Hồ sơ dự thầu          |    |
|                                                 |    |

# Lỗi thường gặp trên máy tính người dùng

#### I. Tóm tắt danh sách lỗi

- Lỗi chưa cài đặt phần mềm ActiveX SG
- Lỗi không cài đặt được ActiveX SG
- Lỗi không bật cửa sổ Pop-up
- Lỗi không tìm thấy đường dẫn file đính kèm
- Lỗi không gửi được Hồ sơ dự thầu

#### II. Nội dung chi tiết

#### II.1: Lỗi chưa cài đặt phần mềm ActiveX SG

Nguyên nhân: Nguyên nhân này xảy ra đối với máy tính lần đầu tiên (chưa có Chứng thư số) truy cập vào <u>http://muasamcong.mpi.gov.vn</u> hoặc copy Chứng thư số sang máy tính khác.

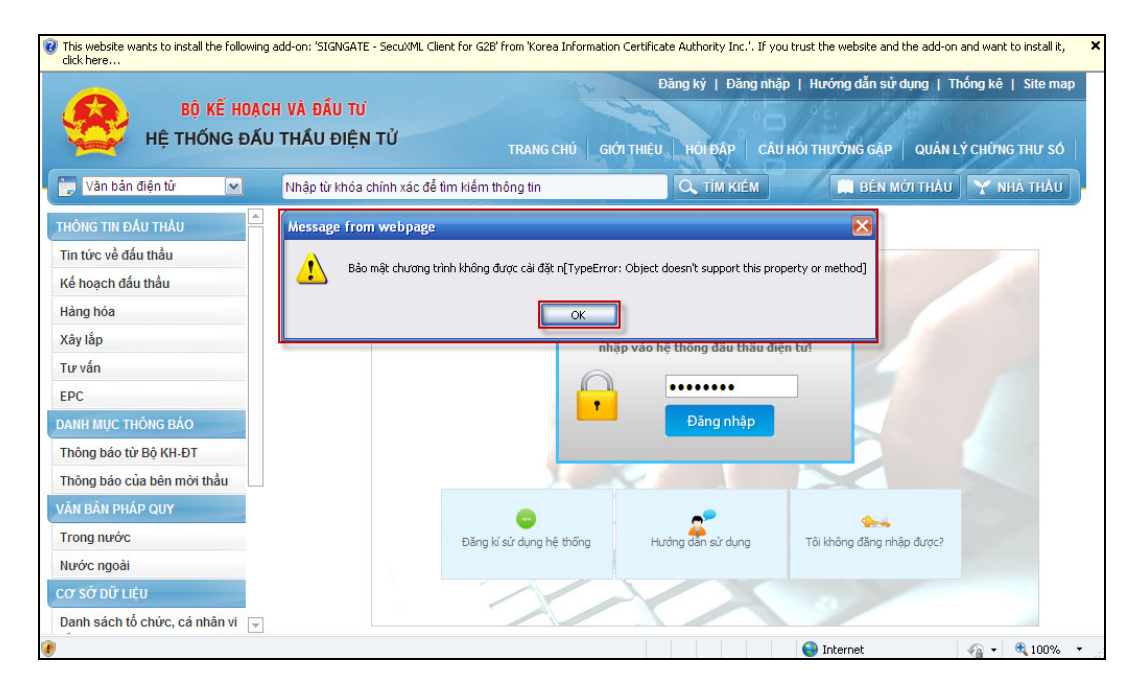

#### \* Cách khắc phục: Có 2 bước sau

- **4** Bước 1: Cài đặt phần Đăng nhập [Login]
  - > Thứ nhất: Xuất hiện Banner màu vàng trên đầu trang Web.

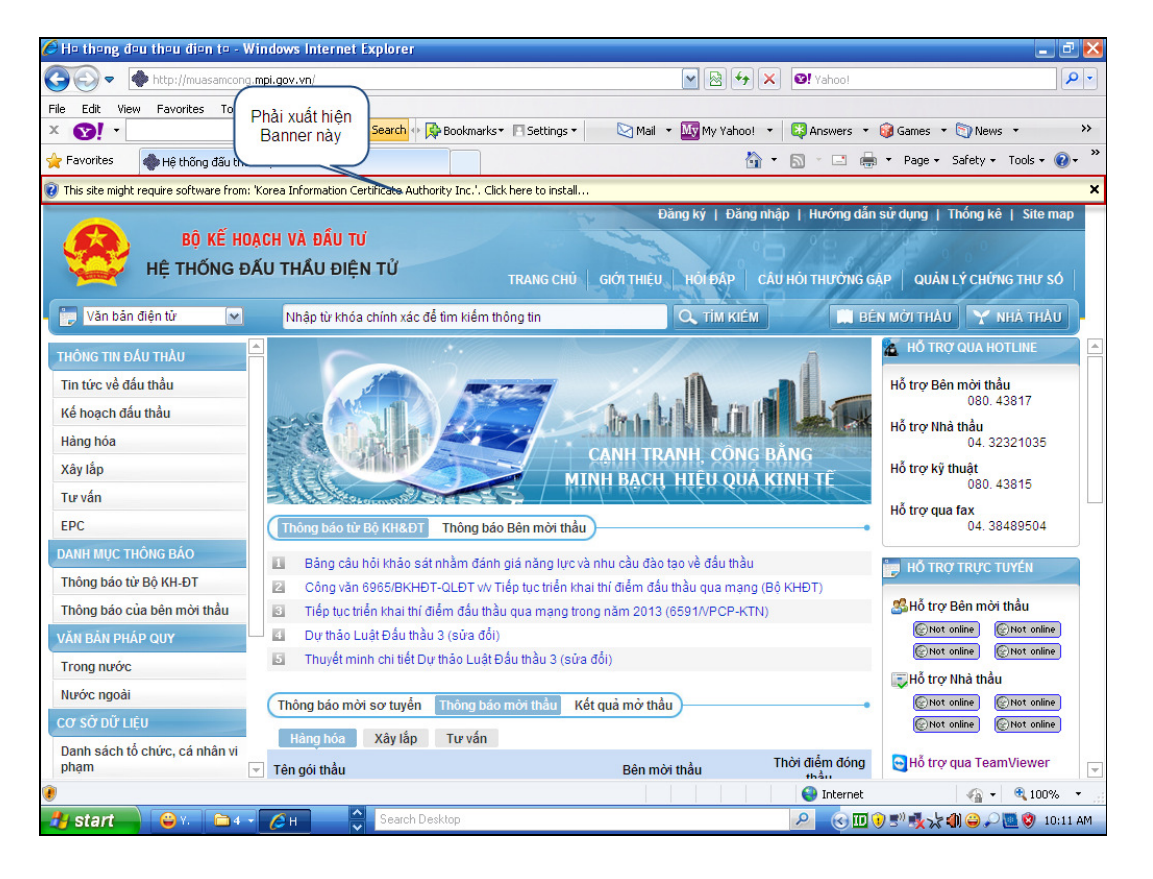

> Thứ hai: Nhấn vào chuột phải chỗ xuất hiện Banner ở trên.

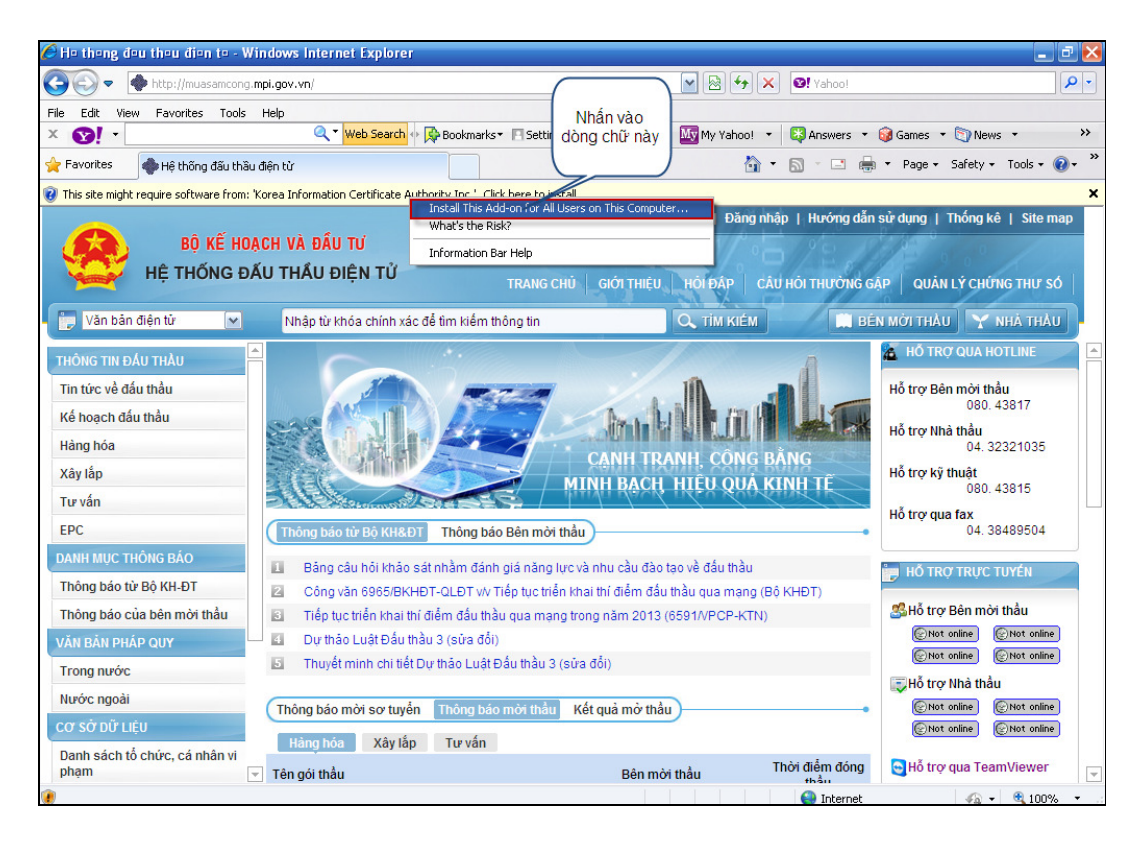

> Thứ ba: Nhấn nút [Install] Để cài đặt.

|                                       | Internet Explorer - Security Warning                                                                                                    |                                          |
|---------------------------------------|----------------------------------------------------------------------------------------------------|------------------------------------------|
|                                       | Do you want to install this software? Name: SIGNGATE - SecuXML Client for G2B                                                                                        |                                          |
| THÔNG TIN ĐÁU THÀU                    | Publisher: Korea Information Certificate Authority Inc.                                                                                                    | 🔏 HỐ TRỢ QUA HOTLINE                     |
| Tin tức về đấu thầu                   | More options     Instal     Don't Instal                                                                                                    | Hỗ trợ Bên mời thầu<br>080, 43817        |
| Kế hoạch đấu thầu                     |                                                                                                    | Hỗ trợ Nhà thầu                          |
| Hàng hóa                              | While files from the Internet can be useful, this file type can potentially harm<br>your computer. Only install software from publishers you trust. What's the risk? | 04. 32321035                             |
| Xây lắp                               | MINH BACH HIELLUNA KINH TÊ                                                                                                    | Hỗ trợ kỹ thuật                          |
| Tư vấn                                |                                                                                                    | 080. 43815                               |
| EPC                                   | Thông báo từ Bộ KH&ĐT Thông báo Bên mời thầu                                                                                                    | Hồ trợ qua fax<br>04. 38489504           |
| DANH MỤC THÔNG BÁO                    |                                                                                                    |                                          |
| Thông báo từ Bộ KH-ĐT                 |                                                                                                    | HO TRO TROC TOTEN                        |
| Thông báo của bên mời thầu            |                                                                                                    | ╩ Hỗ trợ Bên mời thầu                    |
| VĂN BẢN PHÁP QUY                      |                                                                                                    | Not online     Not online     Not online |
| Trong nước                            |                                                                                                    | E Hỗ trợi Nhà thầu                       |
| Nước ngoài                            | Thông báo mời sơ tuyển Thông báo mời thầu Kết quả mở thầu                                                                                                    | ©Not online ©Not online                  |
| CƠ SỞ DỮ LIỆU                         |                                                                                                    | Not online                               |
| Danh sách tố chức, cá nhân vi<br>phạm |                                                                                                    | 🕞 Hỗ trợ qua TeamViewer                  |
| Danh sách nhà thầu nước               |                                                                                                    |                                          |

# Thứ tư: Nhấn nút [Install] lần nữa để kết thúc.

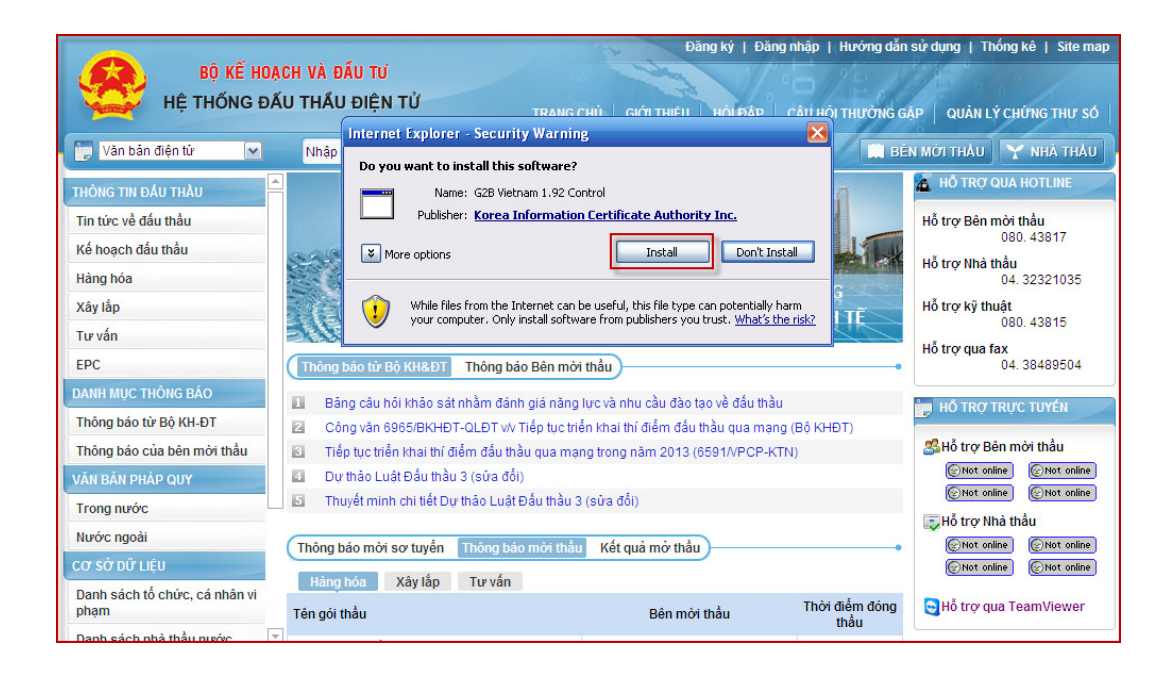

#### 🖊 Cài đặt phần quản lý khóa

#### Đăng ký | Đăng nhập | Hướng dẫn sử dụng | Thống kê | Site ma BÔ KẾ HOẠCH VÀ ĐẦU TƯ HỆ THỐNG ĐẦU THẦU ĐIỆN TỬ TRANG CHỦ GIỚI THIỆU HỎI ĐẤP CÂU HỎI THƯỜNG GẬP QUẢN LÝ CHỨNG THƯ SỐ Văn bản điện tử Nhập từ khóa chính xác để tìm kiểm thông tin 🔍 ТІМ КІЕ́М 🛄 BÊN MỜI THÀU 🦙 NHÀ THẦU 🔏 HỐ TRỢ QUA HOTLIN Hỗ trợ Bên mời thầu 080. 43817 Tin tức về đấu thầu Kế hoạch đấu thầu Hỗ trợ Nhà thầu 04. 32321035 **jinda k**i Hàng hóa Xây lắp Hỗ trợ kỹ thuật MINH BẠCH, HIỆU QUẢ KINH TẾ 080. 43815 Hỗ trợ qua fax 04. 38489504 Tư vấn EPC Thông báo Bên mời thầu DANH MUC THÔNG BÁO EI. Bảng câu hỏi khảo sát nhằm đánh giá năng lực và nhu cầu đào tạo về đấu thầu HỔ TRƠ TRƯC TUYÉN Thông báo từ Bô KH-ĐT Công văn 6965/BKHĐT-QLĐT v/v Tiếp tục triển khai thí điểm đấu thầu qua mạng (Bộ KHĐT) 2 ╩ Hỗ trợ Bên mời thầu Thông báo của bên mời thầu 6 Tiếp tục triển khai thí điểm đầu thầu qua mạng trong năm 2013 (6591/VPCP-KTN) Not online Not online Dự thảo Luật Đấu thầu 3 (sửa đổi) 4 Not online ONot online Thuyết minh chi tiết Dự thảo Luật Đấu thầu 3 (sửa đối) Trong nước Hổ trợ Nhà thầu Nước ngoài Not online Not online Thông báo mời sơ tuyển Thông báo mời thầu Kết quả mở thầu Not online ONot online Hàng hóa Xây lắp Tư vấn Danh sách tổ chức, cá nhân vi Thời điểm đóng thầu 🔄 Hỗ trợ qua TeamViewer phạm Tên gói thầu Bên mời thầu

#### > Thứ nhất: Nhấn vào nút [Quản lý Chứng thư số].

Thứ hai: Nhấn vào nút [Install]

|                                                                                   |                         | Đăng ký   Đăng n                                                                                                    | nhập   Hướng dẫn sử dụng   Thống kê   e-GP   Site map                                                                                                    |
|-----------------------------------------------------------------------------------|-------------------------|----------------------------------------------------------------------------------------------------|----------------------------------------------------------------------------------------------------|
| BỘ KẾ HOẠ<br>HỆ THỐNG ĐẢ                                                          | ICH VÀ ĐẦI<br>ÁU THẦU Đ | TỬ<br>ỆN TỬ TRANG CHỦ GIỚI THIỆU HỜI Đ                                                                                                    | ĐẤP   CÂU HỎI THƯỜNG GẶP   QUÂN LÝ CHỨNG THƯ SỐ                                                                                                    |
| 🗊 Văn bản điện tử 🛛 💌                                                             | Nhập từ k               | óa chính xác để tìm kiếm thông tin 🔍 Tỉ                                                                                                    | ÎM KIÉM 📄 BÊN MỜI THÀU 🍸 NHÀ THÀU                                                                                                    |
| THÔNG TIN ĐẦU THẦU                                                                | 🕒 Quản lị               | Chứng thư số                                                                                                    |                                                                                                    |
| Tin tức về đấu thầu                                                               |                         | Nhận Chúng thư: Internet Explorer - Security Warning                                                                                                    |                                                                                                    |
| Kế hoạch đấu thầu<br>Hàng hóa                                                     |                         | Gia han Chúng th<br>Do you want to install this software?<br>Name: SignGATEP Certificate Mar                                                                                                    | nagement v3.2<br>iảng này không làm                                                                                                    |
| Xây lăp<br>Tư vấn<br>EPC                                                          | 1                       | Gia hạn khóa Vubisner: Korea Information Ler                                                                                                    | Install Don't Install g dùng.                                                                                                    |
| DANH MỤC THÔNG BÁO<br>Thông báo từ Bộ KH-ĐT                                       | 2                       | Hủy Chúng thự số                                                                                                    | seful, this file type can potentially harm<br>rom publishers you trust. <u>What's the risk?</u><br>tin liên quan đến CTS                                                                                             |
| Thông báo của bên mời thầu<br>VĂN BẢN PHÁP QUY                                    | 3                       | Thay đổi thiết bị lưu         Là hình thức sao chép CTS. Bạn có           Chúng thư số         hoặc thẻ thông minh và lưu nó sang                                                                                                    | thể di chuyển CTS lưu trên đĩa cứng, đĩa mềm, USB-khóa<br>; các phương tiện thông tin lưu trữ khác.                                                                                                    |
| Trong nước<br>Nước ngoài                                                          | 4                       | Thay đổi mật khẩu Chứng Đây là chức năng thay đổi mật khẩu<br>thư số                                                                                                    | CTS được sử dụng khi tham gia vào Hệ thống.                                                                                                    |
| Cơ Sở Dữ Liệu<br>Danh sách tổ chức, cá nhân vi<br>phạm<br>Danh sách nhà thầu nước | 5                       | Xem nội dung Chúng thư<br>số         Sữ dụng chức năng này để xem chi<br>dung thông tin chứng nhận số bao g<br>Kiểm tra mật khẩu Chúng<br>thư số         Nếu có thông báo "Mật khẩu bạn nh<br>thư số           thư số         Nếu có thông báo "Mật khẩu bạn nh<br>thư số         Nếu có thông báo "Mật khẩu bạn nh<br>thư số | tiết thông tin chứng nhận số của bạn. Có thể xác nhận nội<br>gồm thời hạn sử dụng, nơi cấp vv<br>ập vào không chính xác.' Hãy nhấn vào đây rồi chọn phương<br>n vào chứng nhận số và nhập mật khẩu hãy xác nhận công |

### Thứ 3: Nhấn nút [Install] lần nữa để tiến hành cài đặt

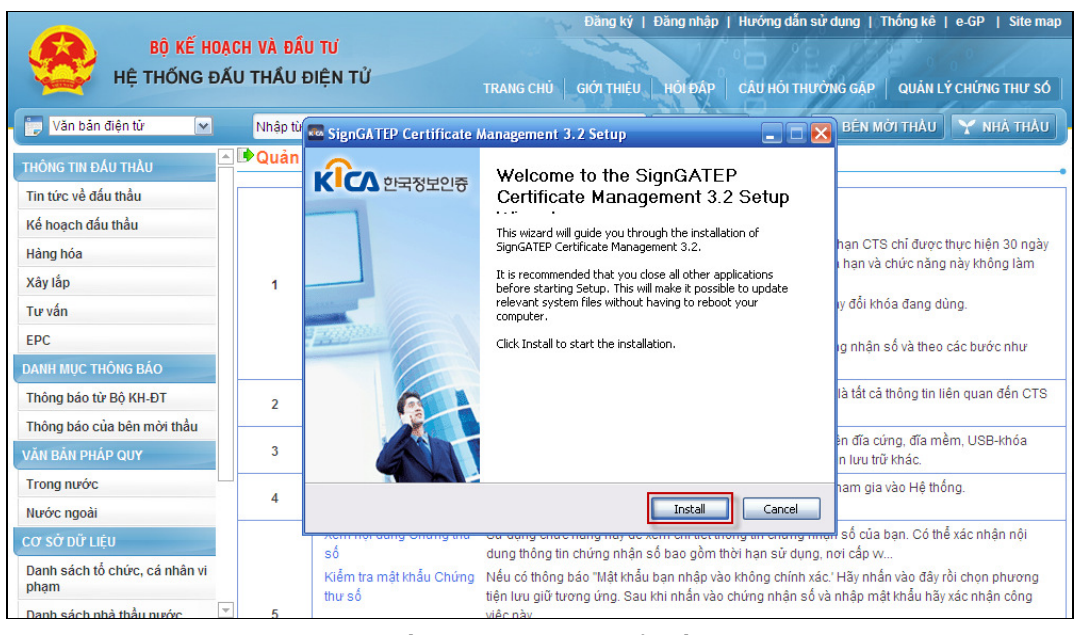

> Thứ tư: Nhấn nút [Finish] để kết thúc việc cài đặt

|                                                                                      |          |                                         | Đăng ký   Đăng nhập   Hướng dẫn sử                                                                                                    | dụng   Thống kê   e-GP   Site map                                                                                         |
|--------------------------------------------------------------------------------------|----------|-----------------------------------------|----------------------------------------------------------------------------------------------------|----------------------------------------------------------------------------------------------------|
| BỘ KẾ HOẠO                                                                           | CH VÀ ĐẤ | U TƯ                                    |                                                                                                    | NER CONT                                                                                                    |
| HỆ THỐNG ĐẦI                                                                         | U THẦU   | ĐIỆN TỬ                                 | TRANG CHỦ 🛛 GIỚI THIỆU 🛛 HỎI ĐẤP 🛛 CÂU HỎI THƯỜ                                                                                                    | NG GẠP   QUẢN LÝ CHỨNG THƯ SỐ                                                                                             |
| 📄 Văn bản điện tử 🛛 💌                                                                | Nhập từ  | SignGATEP Certificate i                 | Management 3.2 Setup                                                                                                    | BÊN MỜI THẦU 🍸 NHÀ THẦU                                                                                                   |
| THÔNG TIN ĐẦU THÀU<br>Tin tức về đấu thầu                                            | ∎Quản    | ೧೯೯೯ ೧೯೯೯                               | Completing the SignGATEP<br>Certificate Management 3.2 Setup                                                                                                    |                                                                                                    |
| Kế hoạch đầu thầu<br>Hàng hóa<br>Xây lắp                                             | 1        |                                         | SignGATEP Certificate Management 3.2 has been installed on<br>your computer.<br>Click Finish to close this wizard.                                                                          | hạn CTS chỉ được thực hiện 30 ngày<br>1 hạn và chức năng này không làm                                                    |
| Tư vấn<br>EPC<br>DANH MUC THÔNG BÁO                                                  |          |                                         |                                                                                                    | ly đổi khóa đang dùng.<br>Ig nhận số và theo các bước như                                                                 |
| Thông báo từ Bộ KH-ĐT<br>Thông báo của bên mời thầu                                  | 2        | 9                                       |                                                                                                    | là tất cả thông tin liên quan đến CTS                                                                                     |
| VĂN BẢN PHÁP QUY                                                                     | 3        |                                         |                                                                                                    | ền đĩa cứng, đĩa mềm, USB-khóa<br>n lưu trữ khác.                                                                         |
| Trong nước<br>Nước ngoài                                                             | 4        |                                         | < Back Finish Cancel                                                                                                    | ham gia vào Hệ thống.                                                                                                    |
| Cơ Sở Đữ Liệu<br>Danh sách tố chức, cá nhân vi<br>phạm<br>Danh sách nhà thầu nước, 🌱 | 5        | số<br>Kiểm tra mật khẩu Chúng<br>thư số | củ cũng thiên thứng nhận số bao gồm thời hạn sử dụng, t<br>Nếu có thông báo "Mật khẩu bạn nhập vào không chính xác<br>tiện lưu giữ tương ứng. Sau khi nhấn vào chứng nhận số và<br>việc này | n số của bạn. Có thể xác nhận nội<br>tơi cấp w<br>' Hãy nhấn vào đây rồi chọn phương<br>i nhập mật khẩu hãy xác nhận công |

#### II.2 Lỗi không cài đặt được ActiveX SG

Nguyên nhân: Trình duyệt Internet Exploer (IE) đang để chế độ không cho phép cài đặt ActiveX, nên xuất hiện cảnh báo "Windows has blocked this software because it cannot verify the publisher"

✤ Cách khắc phục

**H** Bước 1: Chọn vào [Tools]

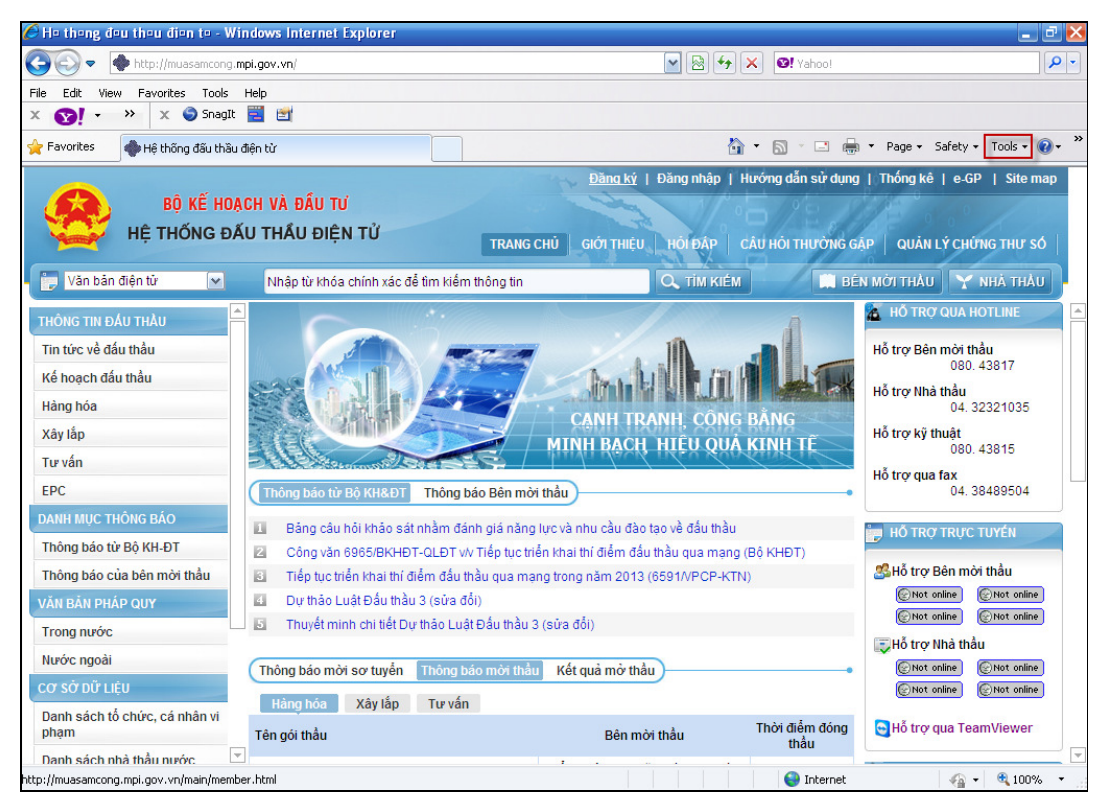

#### **Bước 2:** Nhấn chuột vào [Internet options]

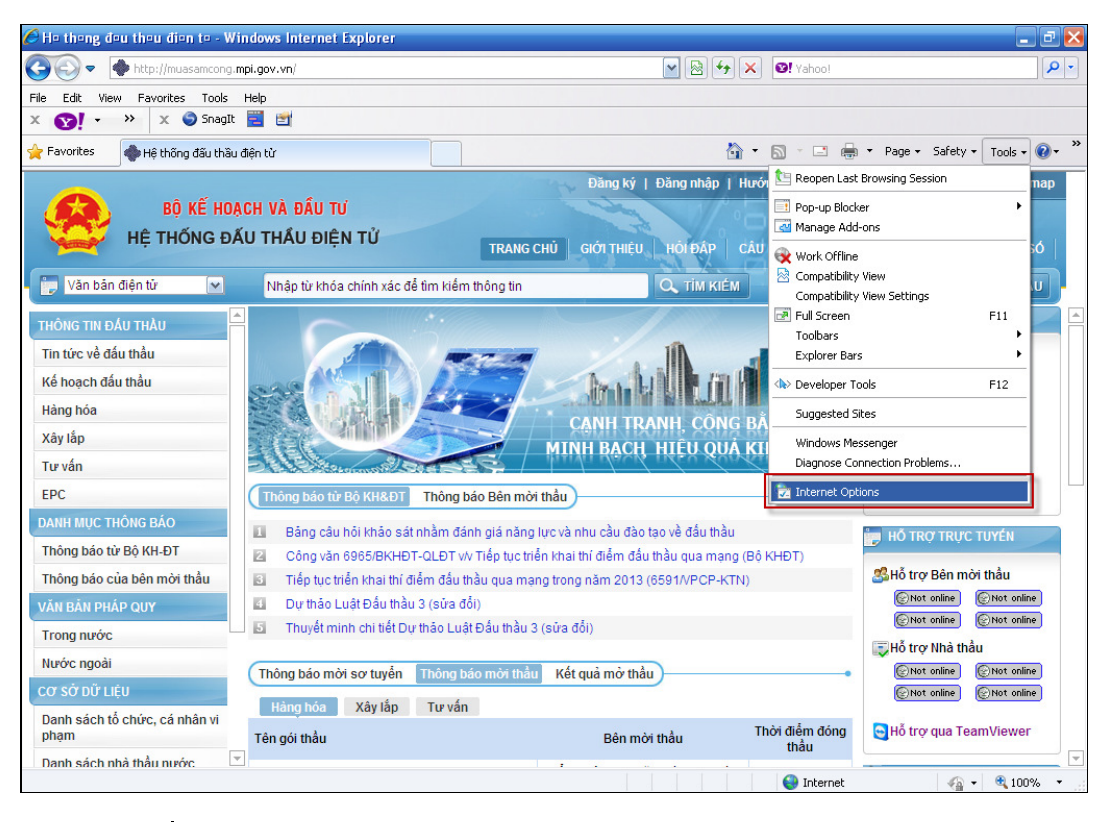

**H** Bước 3: Chọn Tab "Security" -> [Internet]

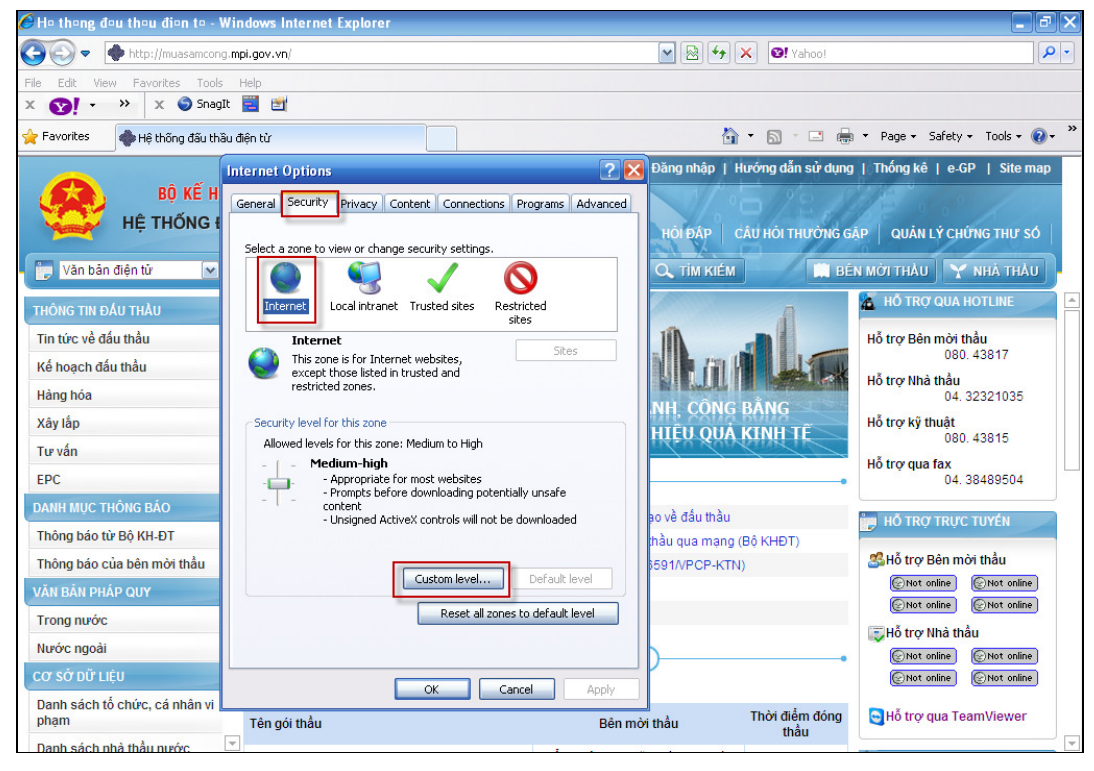

**Bước 4:** Chọn nút [Custom level]

| Security Settings - Internet Zone                                                              | X |
|------------------------------------------------------------------------------------------------|---|
| Settings                                                                                       | _ |
| ActiveX controls and plug-ins     Allow previously unused ActiveX controls to run without pror |   |
| Disable     Enable                                                                             |   |
| Allow Scriptlets                                                                               |   |
| <ul> <li>Disable</li> <li>Enable</li> </ul>                                                    |   |
| Prompt                                                                                         |   |
| <ul> <li>Automatic prompting for ActiveX controls</li> <li>Disable</li> </ul>                  |   |
| O Enable                                                                                       |   |
| Binary and script benaviors     Administrator approved                                         |   |
| Disable                                                                                        |   |
|                                                                                                |   |
| *Takes effect after you restart Internet Explorer                                              |   |
| Reset custom settings                                                                          | 5 |
| Reset to: Medium-high (default) Reset                                                          |   |
| OK Cancel                                                                                      |   |

Các giá trị ActiveX sau sẽ được chọn thành Enable

- "ActiveX controls and plug-ins" --> "Enable"
- "Download signed ActiveX control" --> "Enable"
- "Script ActiveX control marked ..." --> "Enable"

Các giá trị ActiveX sau sẽ được chọn thành Prompt

- "Initialize and script ActiveX control ..." --> "Prompt"
- "Download unsigned ActiveX controls" --> "Prompt"

# Harden St. Nhấn nút [OK]

| Security Settings - Internet Zone                                                                                                    | × |
|----------------------------------------------------------------------------------------------------|---|
| Settings                                                                                                    | - |
| <ul> <li>Enable (not secure)</li> <li>Prompt</li> <li>Initialize and script ActiveX controls not marked as safe for s</li> <li>Disable (recommended)</li> <li>Enable (not secure)</li> <li>Prompt</li> <li>Only allow approved domains to use ActiveX without prompt</li> <li>Disable</li> <li>Enable</li> <li>Enable</li> <li>Run ActiveX controls and plug-ins</li> <li>Administrator approved</li> <li>Disable</li> <li>Enable</li> <li>Enable</li> <li>Prompt</li> <li>Script ActiveX controls marked safe for scripting*</li> </ul> |   |
| *Takes effect after you restart Internet Explorer                                                                                                    |   |
| Reset custom settings<br>Reset to: Medium-high (default) Reset                                                                                                    |   |
| OK Cancel                                                                                                    |   |

**H** Bước 6: Nhấn nút [Apply], sau đó nhấn nút [OK]

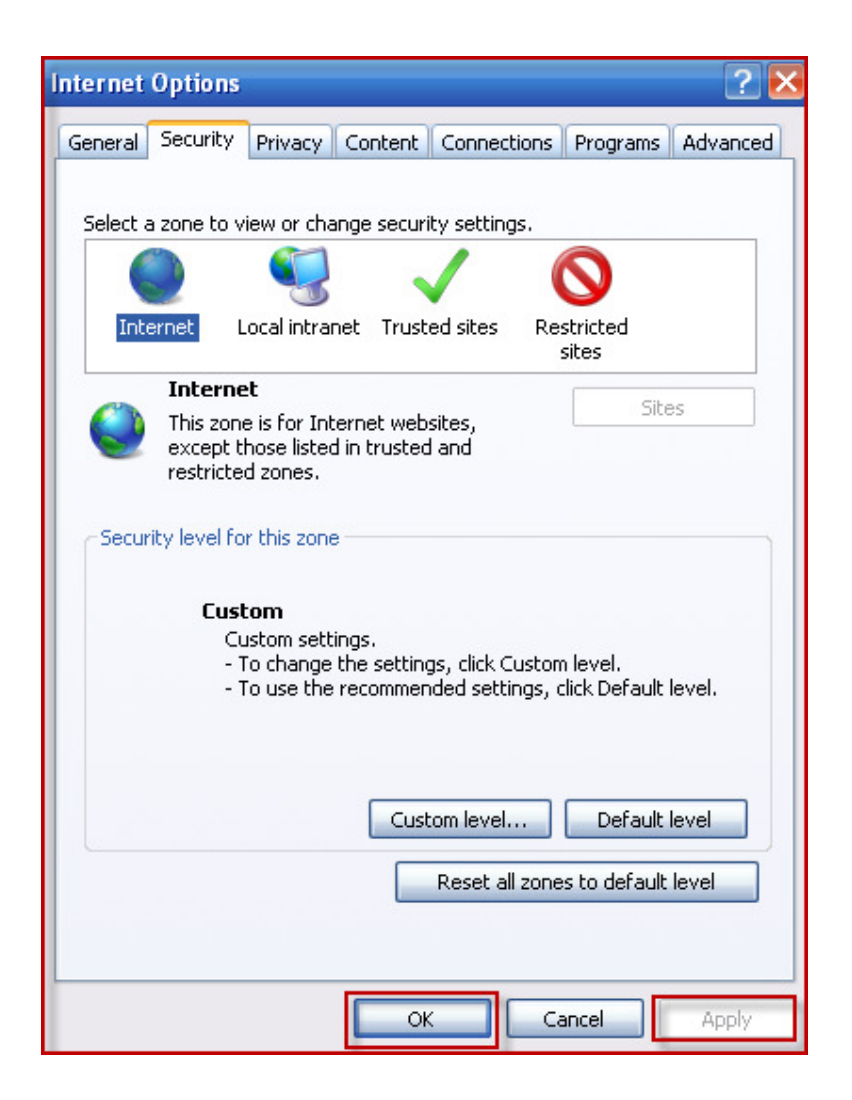

#### II.3: Lỗi không bật được cửa số Pop-up

- Nguyên nhân: Do trình duyệt Internet Exploer (IE) đang để chế độ không cho phép hiển thị các cửa sổ.
- \* Cách sửa:

#### **4** Bước 1: Nhấn vào [Tool]

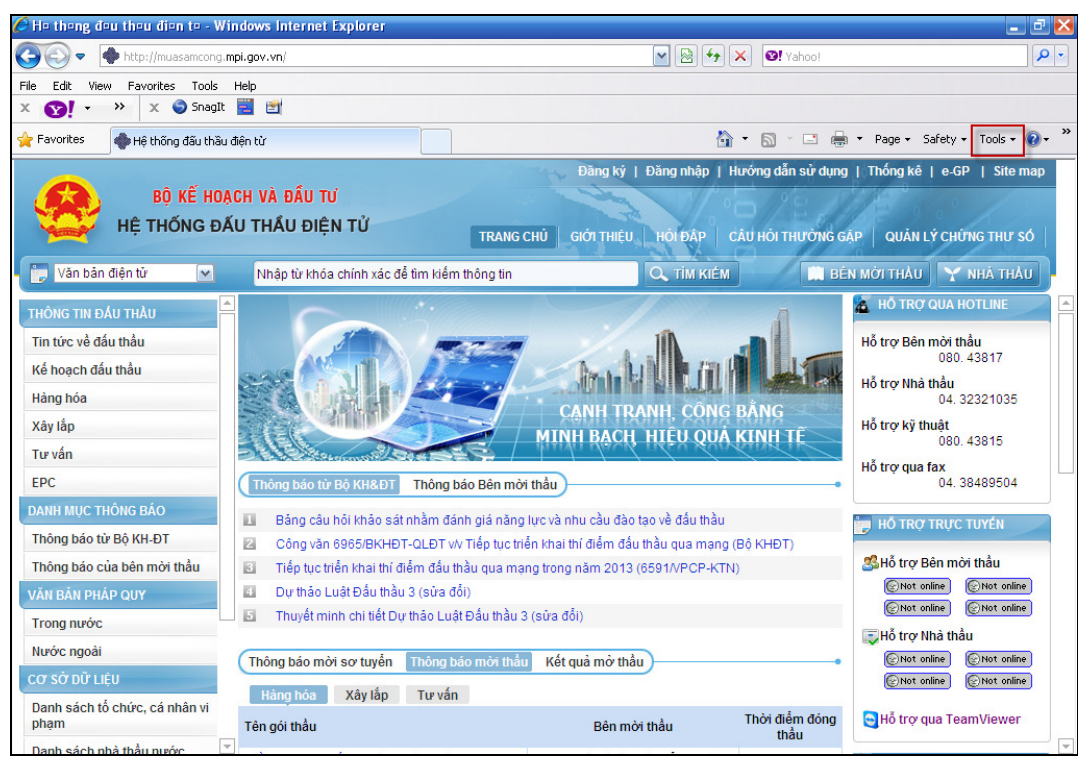

**Bước 2:** Nhấn vào [Pop-up Blocker] -->[Turn On Pop-up Blocker]

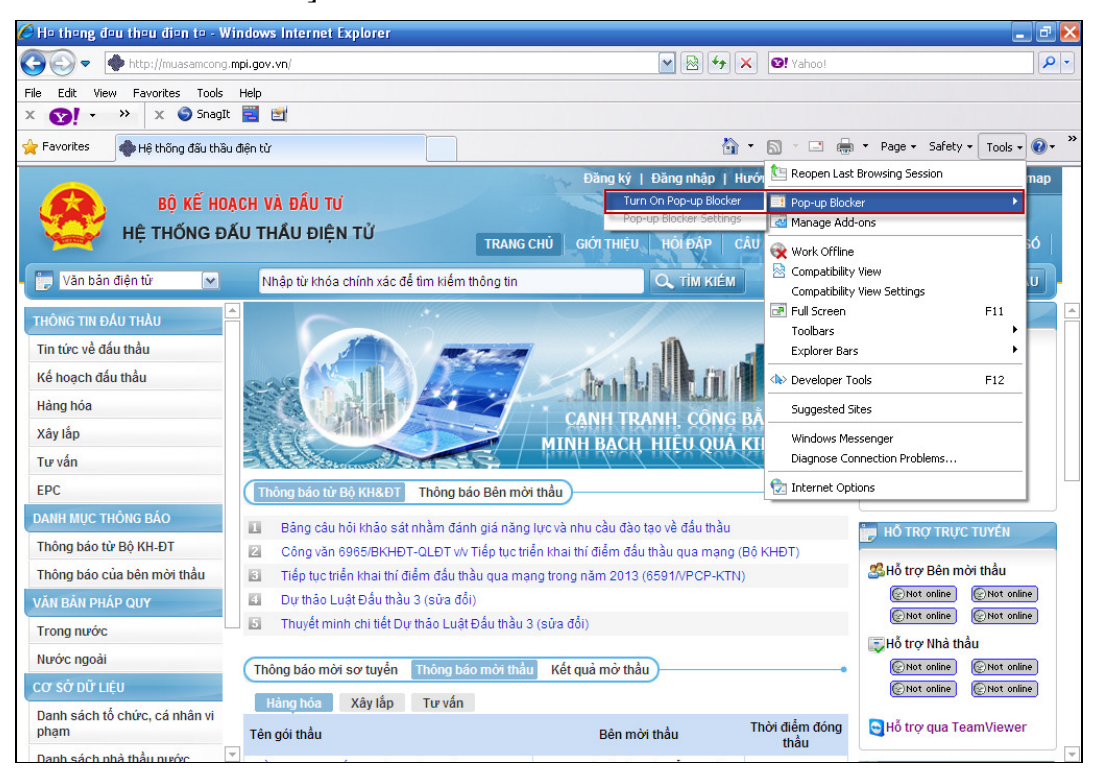

## II.4 Lỗi không tìm thấy đường dẫn file đính kèm

Nguyên nhân: Do trình duyệt Internet Exploer (IE) đang để chế độ mặc định, nên không upload được file lên hệ thống.

| http://muasamcong. <b>mp</b> i | .gov.vn:8081/servlet/VE/EP_COV_VEA001 |                           |                        |  |
|--------------------------------|---------------------------------------|---------------------------|------------------------|--|
| Tên hàng hóa                   | dựa vào hồ sơ mời thầu                | hóa                       | dựa vào hồ sơ mời thầu |  |
| * Giá dự thầu                  | 80.000.000 VND, Vietnamese Dong       | 80.000.000 VND            |                        |  |
| * Hiệu lực của<br>HSDT         | 19/11/2012                            |                           |                        |  |
| * BĐ dự thầu                   | 3.000.000<br>VND, Vietnamese Dong     | 3.000.000 VND             |                        |  |
| * Hiệu lực của<br>BĐDT         | 19/11/2012                            |                           |                        |  |
|                                | Không tìm được file                   | C:\fakepath\HSDT.doc tron | g tài liệu điện từ     |  |
| Tên văn bạ<br>Khi              | đính kèm file, có chữ                 |                           | _                      |  |
|                                | akepath", là không                    | Browse                    | Thêm vào               |  |
| Tên file                       |                                       | Tôn filo                  | Xoá                    |  |
| Tên file                       | Inh kem thanh cong                    | Tell file                 |                        |  |
| Tên file                       | HSDT                                  | C:\fakepath\HSDT.doc      | Xóa                    |  |
| Tên file                       | HSD1<br>Đóng Lưu thông tin            | Gửi thông tin             | Xóa<br>In đơn dự thầu  |  |

#### \* Cách sửa:

♣ Chọn [Tool] -->[Internet Options]

| 🏉 C=ng thông tin đ=u th=u đi=n 1                                                                                                    | te - Win                 | dows Internet Exp      | lorer                                   |                                       |                 |                                                                                        |                 |                 | 2 🔀      |
|----------------------------------------------------------------------------------------------------|--------------------------|------------------------|-----------------------------------------|---------------------------------------|-----------------|----------------------------------------------------------------------------------------|-----------------|-----------------|----------|
| 😋 🕞 🗢 🔶 http://muasamcong.                                                                                                    | mpi.gov.vi               | n/main/supplier_index. | html                                    | 💌 🗟 🗲                                 | <b>×</b>        | S! Yahoo!                                                                              |                 |                 | - ۹      |
| File         Edit         View         Favorites         Tools         Help           ×         Image: Solution of the state of the state of the stat |                          |                        |                                         |                                       |                 |                                                                                        |                 |                 |          |
| 🚖 Favorites 🛛 🔷 Cổng thông tin đấu                                                                                                    | u thầu điện              | i từ                   |                                         |                                       | 🟠 -             | S · 🖃 🖶 •                                                                              | Page 👻 Safe     | ety + Tools + 🔞 | )- »     |
|                                                                                                    |                          |                        | Chứ                                     | c năng của tôi   Đăng ký   Thoát      | Hưới            | 🐚 Reopen Last Bro                                                                      | wsing Session   | na              | р        |
|                                                                                                    | ACH VÀ<br>Áu th <i>i</i> | ĐẦU TƯ<br>ÂU ĐIÊN TỬ   | _                                       | 23                                    | •               | Pop-up Blocker                                                                         | 5               | •               |          |
| 👘 Văn bản điện tử 🕅                                                                                                    | Nhậ                      | ập từ khóa chính xác   | để tìm kiếm thông ti                    | n GOTTHIEU HOIDAP                     | ÉM              | <ul> <li>Work Offline</li> <li>Compatibility Vie</li> <li>Compatibility Vie</li> </ul> | w<br>w Settings | ,о<br>.U        | <u>,</u> |
| Người dùng Nhà thấu                                                                                                    | Da                       | nh sách TBM1           | Г                                       |                                       |                 | 🖃 Full Screen                                                                          |                 | F11             |          |
| KÉ HOẠCH ĐẦU THÀU                                                                                                    | [Màn                     | hình tìm kiếm tra củ   | ru hiện trang thầu]                     |                                       |                 | Toolbars<br>Explorer Bars                                                              |                 | •<br>•          | 51       |
| HÀNG HÓA                                                                                                    |                          |                        |                                         |                                       |                 | Developer Tools                                                                        |                 | F12             |          |
| Công khai quy cách hàng hóa<br>Thông háo mời sợ tuyễn                                                                                                    | STT                      | <b>Số TBMT</b>         | Chủ đầu tư                              | Tên gói thầu                          | Thời<br>đăn     | Suggested Sites                                                                        |                 | i               |          |
| Thông báo mời thầu                                                                                                    |                          |                        | Ban QLDA Xâv                            |                                       |                 | Windows Messer                                                                         | nger            |                 |          |
| Kết quả mở thầu điện từ                                                                                                    |                          |                        | dựng hệ thống                           |                                       | 14/11           | Diagnose Conne                                                                         | ction Problems. |                 |          |
| Kết quả đầu thầu điện tử                                                                                                    | 1                        | 20121101497-01         | mua sắm chính                           | Kiêm tra Nhà thầu tham dự             | 17:13           | Internet Options                                                                       | ;               | P               |          |
| Kết quả đầu thầu trực tiếp                                                                                                    |                          |                        | nghiêm                                  |                                       |                 |                                                                                        |                 |                 |          |
| XÂY LẤP                                                                                                    | 2                        | 20121101386-00         | Chi Cục thuế tỉnh<br>Bắc Ninh đào tao   | goi thau dao tao phong 510 ngay<br>14 | 14/11/<br>11:10 | 2012 14/11/2012                                                                        | Điện tử         | Đã đóng thầu    |          |
| EPC                                                                                                    | з                        | 20121101384-00         | Kiểm tra chức<br>năng CTS thử<br>nghiệm | Đăng tải TBMT bằng CTS thử<br>nghiệm  | 14/11/<br>10:51 | 2012 14/11/2012<br>10:58                                                               | Điện tử         | Đã đóng thầu    |          |
|                                                                                                    | 4                        | 20121101379-00         | Kiểm tra chức<br>năng CTS thử<br>nghiệm | Đăng tải TBMT bằng CTS thứ<br>nghiệm  | 14/11/<br>10:47 | 2012 15/11/2012<br>10:50                                                               | Điện tử         | Đã đóng thầu    |          |
|                                                                                                    | 5                        | 20121101372-00         | Kiểm tra chức<br>năng CTS thử           | Đăng tái TBMT bằng CTS thứ<br>nghiệm  | 14/11/<br>10:42 | 2012 14/11/2012 10:50                                                                  | Điện tử         | Đã đóng thầu    | -        |

## 📥 Chọn Tab [Security]:

| Internet Options 🔹 💽 🗙                                                                                                    |
|----------------------------------------------------------------------------------------------------|
| General Security Privacy Content Connections Programs Advanced                                                                                                   |
|                                                                                                    |
| Select a zone to view or change security settings.                                                                                                    |
|                                                                                                    |
| Internet Local intranet Trusted sites Restricted sites                                                                                                    |
| Internet                                                                                                    |
| This zone is for Internet websites,<br>except those listed in trusted and<br>restricted zones.                                                                   |
| Security level for this zone                                                                                                    |
| Allowed levels for this zone: Medium to High                                                                                                    |
| Medium-high     Appropriate for most websites     Prompts before downloading potentially unsafe     content     Unsigned ActiveX controls will not be downloaded |
|                                                                                                    |
| Custom level Default level                                                                                                    |
| Reset all zones to default level                                                                                                    |
|                                                                                                    |
| OK Cancel Apply                                                                                                    |

Đến đây có 2 cách để thực hiện:
Cách 1:

- Bước 1: Chọn [Internet]--> Chọn [Custom Level]

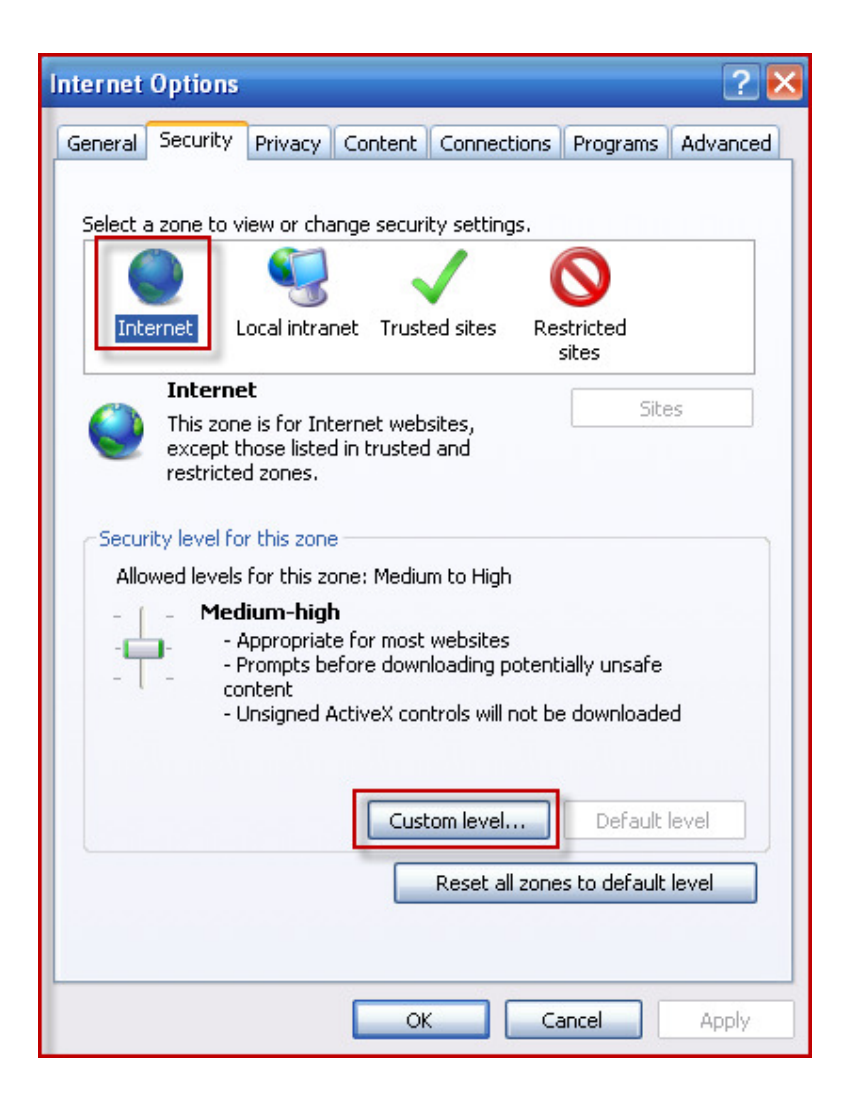

 Bước 2: Chọn [Include local directory path when uploading files to server] --> "Enable", sau đó nhấn nút [OK]

| Security Settings - Internet Zone                             | × |
|---------------------------------------------------------------|---|
| Settings                                                      |   |
| O Disable                                                     |   |
| Warning!                                                      |   |
| Are you sure you want to change the settings for this zone?   |   |
| Yes No                                                        |   |
| © Enable                                                      |   |
| Include local directory path when uploading files to a server |   |
| O Disable                                                     |   |
| Installation of desktop items                                 |   |
| O Disable                                                     |   |
|                                                               |   |
| *Takes effect after you restart Internet Explorer             |   |
| Reset custom settings                                         |   |
| Reset to: Medium-high (default) Reset                         |   |
| OK Cancel                                                     |   |

#### Cách 2:

- Bước 1: Chọn [Trusted sites] --> Chọn [Sites]

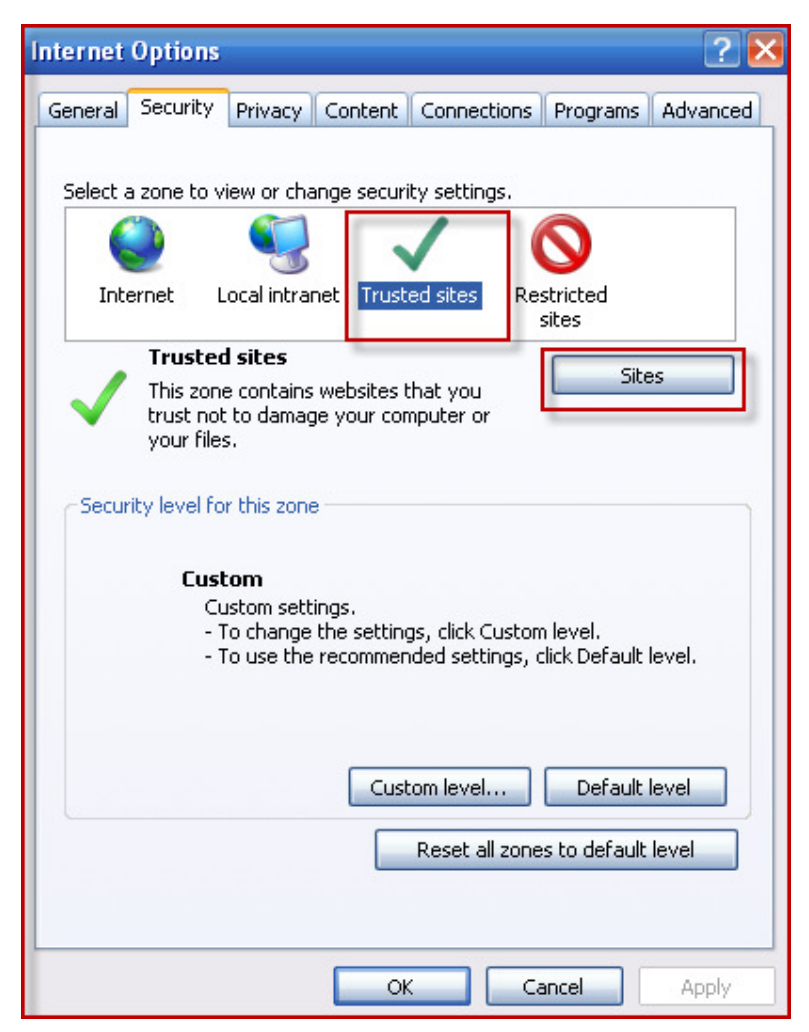

- **Bước 2:**Bổ nút "V" Trong phần [Require server verification ...]

| Trusted sites                                                                                 | ×                   |
|-----------------------------------------------------------------------------------------------|---------------------|
| You can add and remove websites from this zo this zone will use the zone's security settings. | ne. All websites in |
| Add this website to the zone:                                                                 |                     |
| http://muasamcong.mpi.gov.vn                                                                  | Add                 |
| Websites:                                                                                     | Remove              |
| Require server verification (https:) for all sites in this                                    | s zone              |
|                                                                                               | Close               |

- Bước 3: Nhấn nút [Add]

| Trusted sites                                                                                        | ×           |
|----------------------------------------------------------------------------------------------------|-------------|
| You can add and remove websites from this zone. All this zone will use the zone's security settings. | websites in |
| Add this website to the zone:                                                                        |             |
| http://muasamcong.mpi.gov.vn                                                                         | Add         |
| Websites:                                                                                            |             |
|                                                                                                    | Remove      |
|                                                                                                    |             |
|                                                                                                    |             |
| Require server verification (https:) for all sites in this zone                                      | 1           |
|                                                                                                    | Close       |

Bước 4: Nhấn nút [Close] --> nhấn [OK], kết thúc việc này.

#### II.5: Lỗi không gửi được Hồ sơ dự thầu

- Nguyên nhân: Do phiên bản Internet Exploer (IE), phần lớn người dùng để chế độ update windown, do đó khi để chế độ tự động update lên IE8, sẽ gặp lỗi này.
  - Khi nhập giá dự thầu vào, hiển thị dòng chữ bên cạnh, nhưng không gửi được.

| http://muasamcong mpi.                    | gov.vn:8081/servlet/VE/EP_COV_VEA0017s | ystem00=1351224940280                                        |
|-------------------------------------------|----------------------------------------|--------------------------------------------------------------|
| Tên hàng hóa                              | dựa vào hỗ sơ mởi thầu                 | Quy cách hàng<br>hóa                                         |
| • Giá dự thầu                             | 100.000<br>VND, Vietnamese Dong        | 100.000 VID                                                  |
| <ul> <li>Hiệu lực của<br/>HSDT</li> </ul> | 26/10/2012                             | Vẫn hiển thị dòng                                            |
| • BĐ dự thầu                              | Windows Internet Explorer              | chữ bên cạnh                                                 |
| * Hiệu<br>BĐDT                            | nessage in th                          | e future, double-click the warning icon on the status bar.   |
| N                                         | ội dung 🔶                              | 2                                                            |
|                                           | lôi                                    | Line: 39                                                     |
|                                           | URI: http://muasamcong.mpi.gov         | Line: 39<br>Char: 3<br>.vn:8061/m/hidst/s./sidat 20081211.1s |
|                                           |                                        |                                                              |
| Tên văn bản                               | Aways show this message for            | weboace errors Copy error details                            |
|                                           |                                        |                                                              |
| Bunkitur                                  | Hide details                           | Close                                                        |
| Dưới n                                    | ày Hide details                        | Close to In day dor this                                     |
| Dưới n<br>báo lố                          | ày                                     | Close Coá<br>Gửi thông tin In đơn dự thầu                    |
| Dưới n<br>báo lố                          | ày<br>Ši                               | Close toá<br>Gửi thông tin In đơn dự thầu                    |

**4** Khi nhập giá dự thầu vào, không hiển thị dòng chữ bên cạnh.

| <sup>9</sup> H∘ s∘ d∘ th∘u gói hà                                                                                      | ng hóa - Windows In                                                                                      | ternet Explorer                                                                     |                                                                                                    |                                                                          | _ 🗆 🛛         |
|----------------------------------------------------------------------------------------------------|----------------------------------------------------------------------------------------------------|-------------------------------------------------------------------------------------|----------------------------------------------------------------------------------------------------|--------------------------------------------------------------------------|---------------|
| Hồ sơ dự thầu g                                                                                                    | ói hàng hóa                                                                                              |                                                                                     |                                                                                                    |                                                                          |               |
| <b>Chú ý quan trọng</b><br>⊇Với mỗi TBMT, Nhả<br>⊇ Khi người dùng m<br>T <b>hông tin cần biết</b><br>⊒ Không được đính | à thầu chi được gửi HS<br>uốn hỗ trợ gửi HSDT,<br>t <b>khi đính kèm file HS</b><br>kẻm quá 10 file, Dung | DT một lần duy nhất.<br>người dùng phải gọi điệr<br>SDT.<br>lượng mỗi file không đư | n đến bộ phận hỗ trợ (<br>ợc quá 4M, Tổng dung                                                                   | đấu thầu điện tử trước 2 giờ.<br>) lượng không được quá 20M.<br>♥ Hạng m | iục bắt buộc. |
| Kính gửi <mark>Ban Q</mark>                                                                                            | LDA Xây dựng hệ thốn                                                                                     | g mua sắm chính phủ                                                                 | Thời điểm đóng<br>thầu                                                                                           | 28/11/2012 17:00                                                         |               |
| Số TBMT                                                                                                    | 121101497 Số t                                                                                           | hay đối 01                                                                          | Số văn bản                                                                                                    |                                                                          |               |
|                                                                                                    |                                                                                                    |                                                                                     |                                                                                                    |                                                                          |               |
| Tên gói thầu                                                                                                    | Kiểm tra Nhà thầu th                                                                                     | am dự dư thầ                                                                        | n nhập song gia<br>u. nhưng không                                                                                |                                                                          |               |
| Bên mời thầu                                                                                                    | Ban QLDA Xây dựng                                                                                        | hệ thống r hiến th                                                                  | i sang ô này, thì                                                                                                | n QLDA Xây dựng hệ thống mu                                              | a             |
| Tên hàng hóa                                                                                                    | dựa vào hồ sơ mời th                                                                                     | au se kr                                                                            | HSDT                                                                                                    | ra va hồ sơ mời thầu                                                     |               |
| * Giá dự thầu                                                                                                    | VND, Vietnamese Do                                                                                       | 888888888<br>ng                                                                     |                                                                                                    |                                                                          | j L           |
| * Hiệu lực của<br>HSDT                                                                                                 |                                                                                                    | 1                                                                                   |                                                                                                    |                                                                          |               |
| * BĐ dự thầu                                                                                                    | VND, Vietnamese Do                                                                                       | ing 💌                                                                               |                                                                                                    |                                                                          | [             |
| * Hiệu lực của<br>BĐDT                                                                                                 |                                                                                                    | , 🔟                                                                                 |                                                                                                    |                                                                          |               |
|                                                                                                    |                                                                                                    |                                                                                     |                                                                                                    |                                                                          |               |
|                                                                                                    |                                                                                                    |                                                                                     | Tên nhà thầu                                                                                                    | Nhà thầu Hoàng Ngọc                                                      |               |
|                                                                                                    |                                                                                                    |                                                                                     | and the second second second second second second second second second second second second second second second | L                                                                        | -             |

#### \* Cách sửa:

Sửa lỗi thứ nhất: "Khi nhập giá dự thầu vào, hiển thị dòng chữ bên cạnh, nhưng không gửi được".

▶ Bước 1: Chọn [Tool] --> [Internet options]

| 🏉 Cong thông tin đou thou đion t                                                    | Win                                                          | dows Internet Exp       | lorer                                   |                                           |                  |                                                                           |               | _ 2              | ×       |
|-------------------------------------------------------------------------------------|--------------------------------------------------------------|-------------------------|-----------------------------------------|-------------------------------------------|------------------|---------------------------------------------------------------------------|---------------|------------------|---------|
| 🚱 🗢 🔹 http://muasamcong.i                                                           | 1g. mpi. gov. vn/main/supplier_index.html 🛛 🖉 🧐 🎸 🗶 😢 Yahoo! |                         |                                         |                                           |                  | •                                                                         |               |                  |         |
| File     Edit     View     Favorites     Tools       X     Y     Y     X     SnagIt | Help                                                         | i                       |                                         |                                           |                  |                                                                           |               |                  |         |
| 🚖 Favorites 🛛 🍓 Cổng thông tin đấu                                                  | ı thầu điệr                                                  | n từ                    |                                         |                                           | <u>ه</u> • 6     | 3 - 🖃 🖶 -                                                                 | Page 👻 Safe   | ty 🔹 Tools 🔹 🔞 🕶 | ×       |
|                                                                                     |                                                              |                         | Chứ                                     | c năng của tôi   Đăng ký   Thoát          | Hưới             | 🐚 Reopen Last Bro                                                         | wsing Session | nap              | Г       |
|                                                                                     | <mark>ich và</mark><br>íu th                                 | ÂU ĐẦU TƯ<br>ÂU ĐIÊN TỬ | _                                       | - And -                                   |                  | Pop-up Blocker  Manage Add-ons  Work Offline  Compatibility View Settings |               |                  |         |
| Văn bản điện tử 💌                                                                   | Nh                                                           | ập từ khóa chính xác    | TRAI<br>để tìm kiếm thông ti            | NG CHU GIOT THIỆU HOI ĐẠP<br>N Q. TÌM KIẾ | M                |                                                                           |               |                  | io<br>U |
| Người dùng Nhà thầu                                                                 | Da                                                           | inh sách TBM1           | Г                                       |                                           | [                | Full Screen                                                               |               | F11              | 2       |
| KÉ HOẠCH ĐẦU THÀU                                                                   | [Màn                                                         | hỉnh tìm kiếm tra cứ    | ru hiện trạng thầu]                     |                                           | _                | Toolbars<br>Explorer Bars                                                 |               | ]uā ]            |         |
| HÀNG HÒA                                                                            |                                                              |                         |                                         |                                           | Thời             | Developer Tools                                                           |               | F12              |         |
| Công khai quy cách hàng hóa                                                         | STT                                                          | <b>Số TBMT</b>          | Chủ đầu tư                              | Tên gói thầu                              | đăn _            | Suggested Sites                                                           |               | ł                |         |
| Thông báo mới sở tuyên                                                              |                                                              |                         | Ban OLDA Xâv                            |                                           |                  | Windows Messer                                                            | ger           |                  |         |
| Kết quả mở thầu điện tử                                                             |                                                              |                         | dựng hệ thống                           |                                           | 14/11            | Diagnose Connection Problems                                              |               | ·                | L       |
| Kết quả đấu thầu điện tử                                                            | 1                                                            | 20121101497-01          | mua sắm chính                           | Kiểm tra Nhà thầu tham dự                 | 17:13            | Internet Options                                                          |               | P.               |         |
| Kết quả đầu thầu trực tiếp                                                          |                                                              |                         | nghiêm                                  |                                           |                  |                                                                           |               |                  |         |
| XÂY LÂP                                                                             | 2                                                            | 20121101386-00          | Chi Cục thuế tỉnh<br>Bắc Ninh đào tạo   | goi thau dao tao phong 510 ngay<br>14     | 14/11/2<br>11:10 | 012 14/11/2012<br>11:30                                                   | Điện tử       | Đã đóng thầu     |         |
| EPC                                                                                 | 3                                                            | 20121101384-00          | Kiểm tra chức<br>năng CTS thử<br>nghiệm | Đăng tải TBMT bằng CTS thử<br>nghiệm      | 14/11/2<br>10:51 | 012 14/11/2012<br>10:58                                                   | Điện tử       | Đã đóng thầu     |         |
|                                                                                     | 4                                                            | 20121101379-00          | Kiểm tra chức<br>năng CTS thử<br>nghiệm | Đăng tải TBMT bằng CTS thử<br>nghiệm      | 14/11/2<br>10:47 | 012 15/11/2012<br>10:50                                                   | Điện tử       | Đã đóng thầu     |         |
|                                                                                     | 5                                                            | 20121101372-00          | Kiểm tra chức<br>năng CTS thứ<br>nghiêm | Đăng tải TBMT bằng CTS thử<br>nghiệm      | 14/11/2<br>10:42 | 012 14/11/2012<br>10:50                                                   | Điện tử       | Đã đóng thầu     |         |

# ➢ Bước 2: Chọn [Internet] --> [Custom level]

| Internet Options 🛛 ? 🔀                                                                                                    |
|----------------------------------------------------------------------------------------------------|
| General Security Privacy Content Connections Programs Advanced                                                                                                    |
|                                                                                                    |
| Select a zone to view or change security settings.                                                                                                    |
|                                                                                                    |
| Internet Local intranet Trusted sites Restricted sites                                                                                                    |
| Internet                                                                                                    |
| This zone is for Internet websites,<br>except those listed in trusted and<br>restricted zones.                                                                                     |
| Security level for this zone                                                                                                    |
| Allowed levels for this zone: Medium to High                                                                                                    |
| Appropriate for most websites     Appropriate for most websites     Prompts before downloading potentially unsafe     content     Unsigned ActiveX controls will not be downloaded |
|                                                                                                    |
| Custom level Default level                                                                                                    |
| Reset all zones to default level                                                                                                    |
|                                                                                                    |
| OK Cancel Apply                                                                                                    |

Bước 3: Chọn [Initialize anh script ActiveX...] --> [Enable (not secure)], trong phần "Reset to" chọn [Medium]

| Security Settings - Internet Zone                                                                                       | $\mathbf{\times}$ |
|----------------------------------------------------------------------------------------------------|-------------------|
| Settings                                                                                                    | _                 |
| Prompt (recommended)                                                                                                    |                   |
| Download unsigned ActiveX controls                                                                                      |                   |
| <ul> <li>Disable (recommended)</li> </ul>                                                                               |                   |
| Enable (not secure)                                                                                                    |                   |
| O Prompt                                                                                                    |                   |
| Initialize and script ActiveX controls not marked as safe for s                                                         |                   |
| Disable (recommended)                                                                                                   |                   |
| Enable (not secure)                                                                                                    |                   |
| Only allow approved domains to use AstiveX without prompt                                                               |                   |
| Only allow approved domains to use ActiveA without prompt     Only allow approved domains to use ActiveA without prompt |                   |
| Enable                                                                                                    |                   |
| Run ActiveX controls and plug-ins                                                                                       |                   |
|                                                                                                    |                   |
| O Disable                                                                                                    |                   |
|                                                                                                    |                   |
|                                                                                                    |                   |
| *Takes effect after you restart Internet Explorer                                                                       |                   |
| Death such as adding a                                                                                                  | _                 |
|                                                                                                    |                   |
| Reset to: Medium-high (default)                                                                                         |                   |
| High                                                                                                    |                   |
| Medium-bigb (detault)                                                                                                   | _                 |
| Cancel                                                                                                    |                   |
|                                                                                                    |                   |

Bước 4: Nhấn nút [OK]... và làm lại bước tham dự thầu

Sửa lỗi thứ hai: "Khi nhập giá dự thầu vào, không hiển thị dòng chữ bên cạnh" (Làm trên WinXP, Win Vista và Win7 làm theo link:

http://xahoithongtin.com.vn/20100920052844554p0c252/tungbuoc-go-bo-ie9-khoi-windows.htm)

# ➢ Bước 1: Vào [Start] --> [Setting] -->[Control panel]

| 🖉 Cong t                | hông tin đou thou đion to - Wi                           | indows Internet Exp                                                                     | lorer                                                                       |                                                                                     |                       |                          |                           | - PX                |
|-------------------------|----------------------------------------------------------|-----------------------------------------------------------------------------------------|-----------------------------------------------------------------------------|-------------------------------------------------------------------------------------|-----------------------|--------------------------|---------------------------|---------------------|
| $\bigcirc$              | http://muasamcong.mpi.gov                                | .vn/main/supplier_index.h                                                               | html                                                                        | 💌 🗟 🐓                                                                               | • 🗙 🞯! Ya             | ahoo!                    |                           | P -                 |
| File Edit               | View Favorites Tools Help                                |                                                                                         |                                                                             |                                                                                     |                       |                          |                           |                     |
| × 😵                     | 🗸 🥆 🗙 🗙 🗙 🛪                                              | <b>2</b>                                                                                |                                                                             |                                                                                     |                       |                          |                           |                     |
| 🚖 Favorit               | es 🚽 🔷 Cổng thông tin đấu thầu đ                         | iện từ                                                                                  |                                                                             | - 1920 - H                                                                          | 🕯 • 🖻 ·               | - 🖶                      | Page 👻 Safe               | ty 🕶 Tools 🕶 🔞 🕶 🎽  |
| <b>1</b>                | BỘ KẾ HOẠCH V<br>HỆ THỐNG ĐẦU TH                         | IÀ ĐẦU TƯ<br>HẦU ĐIỆN TỬ                                                                | Chức<br>TRAI                                                                | : năng của tời   Đăng ký   Thoát  <br>IG CHỦ GIỚI THIỆU HỎI ĐẤP                     | CÂU HỎI TH            | Sử dụng   1<br>IƯỜNG GẠP | Fhống kê   e<br>QUÀN LÝ C | -GP   Site map      |
| 👘 Vă                    | n bản điện tử 🛛 🔽 🛛 N                                    | hập từ khóa chính xác                                                                   | để tìm kiếm thông ti                                                        | η 🔍 ΤίΜ ΚΙΕ                                                                         | M                     | 🛄 BÉN M                  | ởi thầu                   | Y NHÀ THÀU          |
| Ngư<br>Kế HOẠ<br>HÀNG H | ời dùng Nhà thầu 🕨 🕨 🕻<br>ICH ĐÁU THÂU [Mà               | D <mark>anh sách TBMT</mark><br>n hình tìm kiếm tra cú                                  | ru hiện trạng thầu]                                                         |                                                                                     |                       | ßįsć                     | ) kết quả tìm k           | tiếm : 48 kết quã ] |
|                         | Microsoft Update                                         | Số TBMT                                                                                 | Chủ đầu tư                                                                  | Tên gói thầu                                                                        | Thời điểm<br>đăng tải | Thời điểm<br>đóng thầu   | Hình<br>thức dự<br>thầu   | Dự thầu             |
|                         | Set Program Access and Defaults Windows Catalog Programs | 20121101497-01                                                                          | Ban QLDA Xây<br>dựng hệ thống<br>mua sắm chính<br>phủ điện tử thử<br>nghiêm | Kiểm tra Nhà thầu tham dự                                                           | 14/11/2012<br>17:13   | 28/11/2012<br>17:00      | Điện tử                   | Tham dự             |
|                         | Documents •                                              | 20121101386-00                                                                          | Chi Cục thuế tỉnh<br>Bắc Ninh đào tạo                                       | goi thau dao tao phong 510 ngay<br>14                                               | 14/11/2012<br>11:10   | 14/11/2012<br>11:30      | Điện tử                   | Đã đóng thầu        |
| essional                | Settings                                                 | <u>Network Connection</u> <u>Network Connection</u> Provides o     Printers functionali | a chức<br>rs thử<br>ptions for you to custor                                | Đăng tải TBMT bằng CTS thứ<br>mize the appearance and<br>Id or remove programs, and | 14/11/2012<br>10:51   | 14/11/2012<br>10:58      | Điện tử                   | Đã đóng thầu        |
| XP Pro                  | Help and Support                                         | <u>Taskbar</u> set up net<br>20121101379-00                                             | work connections and u<br>năng CTS thứ<br>nghiệm                            | ser accounts.<br>Dang tar IBMT bang CTS thứ<br>nghiệm                               | 14/11/2012<br>10:47   | 15/11/2012<br>10:50      | Điện tử                   | Đã đóng thầu        |
| /indows                 | Log Off Administrator                                    | 20121101372-00                                                                          | Kiểm tra chức<br>năng CTS thử<br>nghiêm                                     | Đăng tải TBMT bằng CTS thử<br>nghiệm                                                | 14/11/2012<br>10:42   | 14/11/2012<br>10:50      | Điện tử                   | Đã đóng thầu 🔻      |
| s 🔟                     | Turn Off Computer                                        |                                                                                         |                                                                             |                                                                                     | _   <b> √</b> 1       | Trusted sites            | 4                         | 🖁 🕶 🔍 100% 💌 💡      |

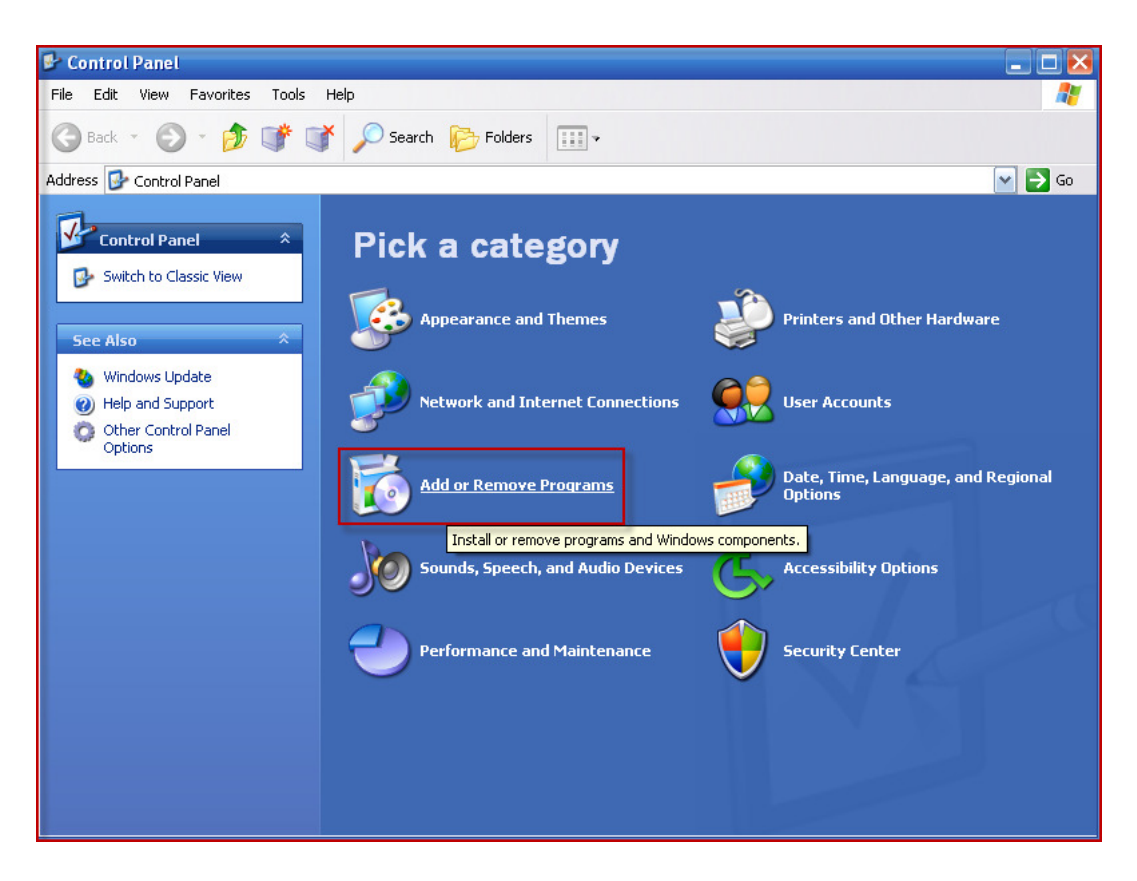

#### ▶ Bước 2: Chọn [Add or Remove Programs]

Bước 3: nhấn vào [Show updates], sau đó chọn [Windowns Internet Explorer 8] --> Chọn [Remove]

| 👪 Add or Rei          | nove Programs                                                   |               |               |          |
|-----------------------|-----------------------------------------------------------------|---------------|---------------|----------|
|                       | Currently installed programs and updates: Show up <u>d</u> ates | Sort by: Name |               | ~        |
| Change or<br>Remove   | 🔂 Security Update for Windows Search 4 - KB963093               | Installed On  | 11/18/2012    | ^        |
| Programs              | 🚫 SG SecuXML for G2B Universal v3.0                             |               |               |          |
|                       | 🗊 SimilarSites                                                  | Size          | 0.73MB        |          |
| Add New               | 🌍 SnagIt 9                                                      | Size          | 46.38MB       |          |
| Programs              | 🖉 Windows Internet Explorer 8                                   |               |               |          |
| 1                     | Click here for support information.                             | Used          | <u>rarely</u> | _        |
| 5                     |                                                                 | Last Used On  | 11/18/2012    |          |
| Add/Remove<br>Windows | To remove this program from your computer, click Remove.        |               | Remove        |          |
| Components            | 🥖 Windows Internet Explorer 8 - Software Updates                |               |               |          |
|                       | Security Update for Windows Internet Explorer 8 (KB2618444)     | Installed On  | 11/18/2012    |          |
|                       | 🏉 Security Update for Windows Internet Explorer 8 (KB2744842)   | Installed On  | 11/18/2012    |          |
| Access and            | 🏉 Security Update for Windows Internet Explorer 8 (KB982381)    | Installed On  | 11/18/2012    |          |
| Defaults              | Ø Update for Windows Internet Explorer 8 (KB2598845)            | Installed On  | 11/18/2012    |          |
|                       | 🕞 Windows Media Format 11 runtime                               | Size          | 8.28MB        |          |
|                       | 🕑 Windows Media Player 11                                       | Size          | 8.28MB        |          |
|                       | 📑 Windows Sidebar                                               | Size          | 46.92MB       |          |
|                       | 🎥 Windows XP - Software Updates                                 |               |               |          |
|                       | 🎥 Windows Rights Management Client with Service Pack 2          |               |               |          |
|                       | 🎥 Windows Rights Management Client Backwards Compatibility SP2  |               |               | <b>Y</b> |

### Bước 4: Nhấn nút [Next] để tiến hành remove

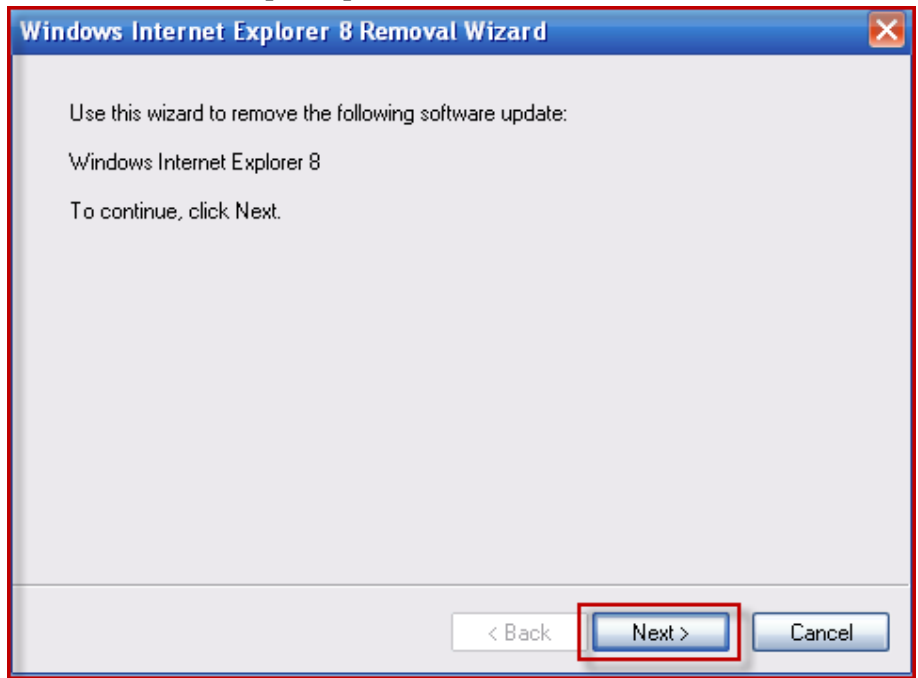

Bước 5: Nhấn nút [Yes] xác nhận việc [Remove] này.

| Internet Explorer 8                                                                                                    | $\mathbf{x}$ |
|----------------------------------------------------------------------------------------------------|--------------|
| The following programs were installed on your computer after Internet<br>Explorer 8:                                                                                                    |              |
| Input Director v1.2.1<br>Update for Windows XP (KB2467659)<br>Update for Windows Internet Explorer 8 (KB2598845)<br>Security Update for Windows Internet Explorer 8 (KB26<br>Security Update for Windows Internet Explorer 8 (KB27<br>Security Update for Windows Internet Explorer 8 (KB98<br>SG SecuXML for G2B Universal v3.0<br>SignGATEP Certificate Management 3.2<br>W |              |
| If these programs depend on Internet Explorer 8, they might not work<br>properly after it is removed. Do you want to continue?                                                                                                    |              |
| Yes No                                                                                                    |              |

Bước 6: Nhấn vào [Finish] để khởi động lại máy

| Windows Internet Explorer 8 Removal Wizard                                                                                                    |
|----------------------------------------------------------------------------------------------------|
| Internet Explorer 8 has been successfully removed.<br>You must restart your computer to complete the uninstall.<br>To restart your computer, click Finish. |
| Do not restart now                                                                                                    |
| < Back Finish Cancel                                                                                                    |

Bước 7: Khởi động lại máy, người dùng vào tham dự thầu.